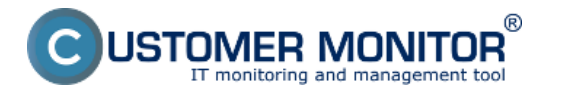

Ponúka detailný zoznam prenosov cez vami zvolené porty. Cez filter v pravej strane okna zvolíte požadované parametre ako sieť, ktorú sledujete, časový interval, porty, typ grafu a zvolíte zobrazenie do tabuľky alebo grafu.

Zoznam portov k dátovým prenosom sa nachádza na viacerých miestach ako prvé je to v časti rozpis dátových prenosov podľa IP adries. [1]

| CDESK           |                            | Admin zóna GM I               | T monitoring CDESK                                        | CDESK          |                |             |                |              | Gredit Manual          | t Manual Operátor: Meno Operátor |            |       |   |  |
|-----------------|----------------------------|-------------------------------|-----------------------------------------------------------|----------------|----------------|-------------|----------------|--------------|------------------------|----------------------------------|------------|-------|---|--|
| t.º             | Zobrazenia 🔍               | Spoločnosť                    | Názov siete Počítač & Umie<br>NAWPC04                     | estnenie       | Používa        | tel [       | Opera          | tor          | 🛋 Hīadaj               |                                  |            |       | - |  |
| Oblibené        | 😳 Počitače                 | Internet Bandwidth Monitoring | ■                                                         |                |                |             |                |              |                        |                                  |            |       |   |  |
| 1               | 7 Online informácie        | Topológia siete               | 8                                                         |                |                |             |                |              |                        |                                  |            |       | 1 |  |
| Upocomenia      | Watches                    | B 🖌 Nemocnica                 | Detail pootaca NAVIPCOA.                                  |                | *              | - Carolina  |                |              |                        |                                  |            |       |   |  |
|                 | Internet bandwidth monitor | Neskosplovaná delekovaná      | Prenasova tychicat Prenesene da                           | Detail         | / prendsu PC   | O pocita    | 60 E           |              |                        |                                  |            | - íll |   |  |
| -(Q)-           | 🔿 Ziny                     | NAWPC04 / NAW56               | 💮 📻 🛹 🛛 🖬                                                 | 4.09.2012 12:5 | 1:03 🗔 do      | 06.09.2012  | 13:21:03 📼     |              | Molmost' ex<br>do exce | portu<br>u                       | <b>7</b> ) |       | J |  |
| Zobrazenia      | 🙄 Zmeny na počitači        | 05. Sep 2012 14 27 45         |                                                           |                |                |             |                |              |                        |                                  |            |       |   |  |
| 1               | 53. Folo dokumentácia      |                               | N Prehlad IP adres Galls                                  | P admes rom    | NENERY INE TOP | porty a ost | lative protoko | g 04.09.2012 | 12:51:03 - 06.01       | (2012 13:2                       | 1:03       |       |   |  |
| NH              |                            |                               | IP adresa                                                 | Total          | Download       | Upload      | Port #: Down   | load/Upload  |                        |                                  | "          |       |   |  |
| ApBuchi<br>zóny | S CMDB Dashboard           |                               |                                                           |                |                |             | 6              |              |                        | 1                                |            | _     |   |  |
| ~               |                            |                               | 93.194.09.143 (mail je sk)                                | 653.79 MB      | 603.21 MB      | 20.58 MB    | 8000:          | 631.70 MB /  | 19.34 HB               | 80:                              | 1.51 MB /  | 1.24  |   |  |
|                 |                            |                               | 213.81.185.52 (imp.top.sk)                                | 58.17 MB       | 53.47 MB       | 2.70 MB     | 80:            | 53.47 HB /   | 2.70 HB                |                                  |            |       |   |  |
| Sections        |                            |                               | 92,240,251.49 (secmal.se.sk)                              | 68.28 MB       | 52.51 MB       | 2.77 MB     | 110:           | 52.51 MB /   | 2.77 HB                |                                  |            |       | 4 |  |
| ziny            |                            |                               | 5.9.40.213 (static 212.40.9.5 clients your-<br>server.de) | 25.40 MB       | 25.40 MB       | 945.03 KB   | 80:            | 28.48 18 /   | 946.03 KB              |                                  |            |       |   |  |
| 1               |                            |                               | 48.229.228.190 (48.229.225.185.vm.ak)                     | 12.48 MB       | 11.98 MB       | 530.41 KB   | 80:            | 11.96 MB /   | 590.41 KB              |                                  |            |       |   |  |
| 1               |                            |                               | 217.87.17.133 (am.ae.ak)                                  | 9.21 MB        | 4.38 MB        | 4.58 MB     | 80:            | 4.32 MB /    | 4.17 HB                | 2525:                            | 44.57 KB / | 698.  |   |  |
| Manaferski      |                            |                               | 195.25.95.94 (text.dec.sk)                                | 8.79 MB        | 7.40 MB        | 1.38 MD     | 80;            | 7.40 38 /    | 1.39 88                |                                  |            |       |   |  |
| TTOTTIOCC.      |                            |                               | 08.05.114.214 (unn-80-85-114-214 sup.cz)                  | 8.67 MB        | 0.50 MD        | 173.29 KB   | 801            | 8.60 18 /    | 173.29 KB              |                                  |            |       |   |  |
|                 |                            | B-                            | 174.35.4.141                                              | 8.01 MB        | 7.05 MG        | 157.62 KB   | 80:            | 7.86 HB /    | 187.62 88              |                                  |            |       |   |  |
|                 |                            |                               | 62.169.125.36                                             | 7.30 MB        | 7.10 MG        | 146.37 KB   | 80:            | 7.16 HB /    | 146.37 88              |                                  |            |       |   |  |
|                 |                            |                               | 62.108.125.34                                             | 7.20 MB        | 7.08 MB        | 141.39 KB   | 80:            | 7.06 385 /   | 141.09 MB              |                                  |            |       |   |  |

Obrázok: Zobrazenie portov v rozpise dátových prenosov podľa IP adries

Ďalej sa porty zobrazujú v časti rozpis <u>dátových prenosov podľa aplikácií</u> [2].

| ESK                                                             | Admin zóna                                                                                                    | CM IT ma                                                                                                    | onitoring                                                                                                    | CD                                                                                                    | ESK                                                                                                    |                                                                                                    |                                                                                                 |                                                                                                    |                                                                                                    | Slove                                                                                                    | ensky                                                                                                    | Kredit                                                                                                    | Manual                                                                                                    | Operátor: I                                                                                            | ileno Op                                                                                                    | erátora 🗸                                                                                                    |  |  |  |
|-----------------------------------------------------------------|----------------------------------------------------------------------------------------------------|----------------------------------------------------------------------------------------------------|----------------------------------------------------------------------------------------------------|----------------------------------------------------------------------------------------------------|----------------------------------------------------------------------------------------------------|----------------------------------------------------------------------------------------------------|-------------------------------------------------------------------------------------------------|----------------------------------------------------------------------------------------------------|----------------------------------------------------------------------------------------------------|----------------------------------------------------------------------------------------------------|----------------------------------------------------------------------------------------------------|----------------------------------------------------------------------------------------------------|----------------------------------------------------------------------------------------------------|----------------------------------------------------------------------------------------------------|----------------------------------------------------------------------------------------------------|----------------------------------------------------------------------------------------------------|--|--|--|
| Zobrazenia C                                                    | 🛐 IBM   Råme                                                                                                    |                                                                                                    |                                                                                                    |                                                                                                    |                                                                                                    |                                                                                                    |                                                                                                 |                                                                                                    |                                                                                                    |                                                                                                    |                                                                                                    |                                                                                                    | Celá obr                                                                                                    | azovka                                                                                                 | (рори                                                                                                    | str IBM                                                                                                    |  |  |  |
| 🐨 Počitače                                                      | Spoločnosť                                                                                                    | N                                                                                                    | ázov siete                                                                                                    | Poči                                                                                                    | tač & Umies<br>CD4                                                                                                    | Inenie                                                                                                    | Poulival                                                                                        | lef                                                                                                    |                                                                                                    | Operátor                                                                                                    |                                                                                                    | ۹,                                                                                                    | ffadaj                                                                                                    |                                                                                                    |                                                                                                    |                                                                                                    |  |  |  |
| 7 Online informácie                                             | Internet Bandwidt e                                                                                                    | Internet Bandwidt C Detail poölsda NAVAPCOL                                                                                                    |                                                                                                    |                                                                                                    |                                                                                                    |                                                                                                    |                                                                                                 |                                                                                                    |                                                                                                    |                                                                                                    |                                                                                                    |                                                                                                    | do _                                                                                                    | _ 0 0                                                                                                  |                                                                                                    |                                                                                                    |  |  |  |
| <ul> <li>Walches</li> <li>Internet bandwidth monitor</li> </ul> | Topológia siete                                                                                                    | Prenosová rých                                                                                                    | lost Pre                                                                                                    | nesené dáta                                                                                                    | Detaily                                                                                                    | prenosu PC                                                                                                    | O počitač                                                                                       | 1                                                                                                    |                                                                                                    |                                                                                                    |                                                                                                    | _                                                                                                    | excelu                                                                                                    |                                                                                                    |                                                                                                    |                                                                                                    |  |  |  |
| 🔿 Zbny                                                          | Detekow                                                                                                    |                                                                                                    |                                                                                                    | Od 03.09                                                                                                    | 2012 14:15                                                                                                    | 37 🗖 do                                                                                                    | 06.09 2012 1                                                                                    | 045/37                                                                                                    | -                                                                                                    |                                                                                                    |                                                                                                    |                                                                                                    |                                                                                                    | <b>(</b> )                                                                                             | ì                                                                                                    |                                                                                                    |  |  |  |
| 😰 Zmeny na počitači                                             | Verenai I<br>Lokdina I                                                                                                    | Prehľad pro<br>NA                                                                                                    | WPC04 - Pr                                                                                                    | renos dát pro                                                                                                    | ocesov roz                                                                                                    | delený na TC                                                                                                    | P porty a os                                                                                    | tatné pro                                                                                                    | ntokoly, (                                                                                                    | 3.09.2012 1                                                                                                    | 4:15:37                                                                                                    | 06.09.3                                                                                                    | 2012 14:45:                                                                                                    | 37 🎢                                                                                                   |                                                                                                    |                                                                                                    |  |  |  |
| Folo dokumentácia CMDB Dashboard                                |                                                                                                    | Proces                                                                                                    | Total                                                                                                    | Download                                                                                                    | Upload                                                                                                    | Port #: Dox                                                                                                    | micad Upica                                                                                     | d                                                                                                    |                                                                                                    |                                                                                                    |                                                                                                    |                                                                                                    |                                                                                                    | _                                                                                                    |                                                                                                    |                                                                                                    |  |  |  |
|                                                                 | 6<br>8<br>9<br>9<br>0<br>0<br>0<br>0<br>0<br>0<br>0<br>0<br>0<br>0<br>0<br>0<br>0<br>0<br>0<br>0<br>0                                                                                                    | infoxes<br>home easi<br>fortur easi<br>school exe<br>"Unknown""<br>foogleUpdete exe<br>hescCore exe<br>historen<br>Othe                                                                                | 837.23 MB<br>155.82 MB<br>94.25 MB<br>1.2 27 MB<br>1.87 MB<br>371.75 KB<br>138.08 KB<br>2.54 KB<br>2.54 KB<br>81.00 MB<br>8.16 GB                                                                                                    | 790.24 MB<br>140.31 MB<br>83.25 MB<br>11.50 MB<br>801.78 KB<br>282.83 KB<br>81.37 KB<br>1.05 KB<br>70.34 MB<br>1.08 KB                                                                                                    | 47.00 MG<br>10.51 MG<br>11.00 MG<br>783.19 KB<br>809.85 KB<br>80.90 KB<br>95.71 KB<br>1.55 KB<br>4.34 MB<br>81.96 MB                                                                                                    | 0000:<br>00:<br>100:<br>00:<br>7771<br>80:<br>80:<br>80:<br>udp:                                                                                                    | 450.17 HB<br>121.08 HB<br>75.29 HB<br>11.31 HB<br>404.00 HB<br>278.05 HB<br>81.37 HB<br>1.05 HB | / 14.0<br>/ 13.5<br>/ 2.92<br>/ 724.<br>/ 483.<br>/ 82.9<br>/ 85.7<br>/ 1.58                                                                | 2 303<br>2 303<br>303<br>24 328<br>29 328<br>6 528<br>1 525<br>303                                                                 | 80:<br>939:<br>80:<br>643:<br>643:<br>643:                                                                                                    | 290.53<br>12.66<br>6.33<br>193.96<br>238.16<br>4.65                                                                                                    | 362 /<br>362 /<br>162 /<br>163 /<br>163 /<br>163 /                                                                                                    | 27.70 MB<br>319.04 M3<br>6.11 MB<br>68.94 M3<br>429.66 M3<br>8.88 MB                                                                                                    | 443:<br>999:<br>801<br>wdp:                                                                            | 41.<br>6.<br>1.<br>369.<br>90                                                                                                    |                                                                                                    |  |  |  |
|                                                                 | Zobrazenia       4         Počlače       7         Online informácie       4         Watches       6         Internet bandwidth monitor       7         Zöny       2         Zmeny na počíbači       7         Folo dokumentácia       9         CMDB Dashboard       7 | Zobrazenia     Cobrazenia       Počbaće     Online informácie       Walches     Internet bandwidth monitor       Zóły     Zony       Zmeny na počíbača     Mamodian       CMDB Dashboard     Mashboard | Zobrazenia     Admin zóna     CM IT mod       Zobrazenia     Internet kandwidte     Internet kandwidte monitor     Internet kandwidte monitor       Walches     Internet kandwidte monitor     Internet kandwidte monitor     Internet kandwidte monitor       Zöhry     Zimery na počitadi     Internet kandwidte monitor     Internet kandwidte monitor       Zöhry     Zimery na počitadi     Internet kandwidte monitor     Internet kandwidte monitor       Zöhry     Zimery na počitadi     Internet kandwidte monitor     Internet kandwidte monitor       CMUDB Dashboard     Internet kandwidte monitor     Internet kandwidte monitor     Internet kandwidte monitor       CMUDB Dashboard     Internet kandwidte monitor     Internet kandwidte monitor     Internet kandwidte monitor       Internet kandwidte monitor     Internet kandwidte monitor     Internet kandwidte monitor     Internet kandwidte monitor       Internet kandwidte monitor     Internet kandwidte monitor     Internet kandwidte monitor     Internet kandwidte monitor       Internet kandwidte monitor     Internet kandwidte monitor     Internet kandwidte monitor     Internet kandwidte monitor       Internet kandwidte monitor     Internet kandwidte monitor     Internet kandwidte monitor     Internet kandwidte monitor       Internet kandwidte monitor     Internet kandwidte monitor     Internet kandwidte monitor     Internet kandwidte monitor | Zobrazenia     Main zóna     CM IT monitoring       Zobrazenia     Internet bandwidth monitor     Spoločnost     Názov siete       Online informácie     Watches     Internet bandwidth monitor     Detail počítača EJAVICE       Vermet Bandwidth monitor     Zány     Detail počítača EJAVICE     Pencasová nýchlost       Zameny na počítača     Mainocesica     Pencasová nýchlost     Preces       Vermet Bandwidth monitor     Oklaba     Pencasová nýchlost     Preces       Zány     Detail počítača EJAVICE     Názov sightést     Preces       Oklaba     Oklaba     Proces     Total       Maine za     157 19 85     Octoba sa     157 19 85       Octobase     157 19 85     Octobase     157 19 85       Octobase     157 19 85     Octobase     157 19 85       Octobase     157 19 85     Octobase     157 19 85 | Cobrazenia     Climatic Riame     Climatic Riame     Climatic Riame       Poldade     Poldade     Spoložnosť     Náktov siele     Poldade       Poldade     Okline informácie     Spoložnosť     Náktov siele     Poldade       Wakthes     Inferenci bandwicht montor     Spoložnosť     Náktov siele     Prenesené dála       Zohry     Zamery na počíbači     Marsocia     Prenesené dála       Poldade     Marsocia     Prenesené dála       CMIDB Dashboard     Proces     Total     Doumland       Proces     Total     Doumland     Proces       Valence     157.05 46 160.75 168     Proces     Total       Valence     157.05 46 21.55 18     22.51 18       Valence     157.06 46 21.55 18     22.51 18       Orgelegister en     157.16 46 21.55 18     22.51 18       Valence     157.16 46 21.55 18     22.51 18       Valence     157.16 46 21.55 18     22.51 18       Valence     157.16 46 21.55 18     22.51 18       Valence     157.16 46 21.55 18     12.51 18       Valence     157.16 46 21.55 18     12.51 18       Valence     157.16 46 21.55 18     12.51 18 | Admin zóna     CM IT monitoring     CDESK       Zobrazenia <ul> <li>Počlače</li> <li>Online informácie</li> <li>Watches</li> <li>Internet bandwidth monitor</li> <li>Zóny</li> <li>Zmeny na počlači</li> <li>Folo dokumentácia</li> <li>CMDB Dashboard</li> <li>CMDB Dashboard</li> <li>CMDB Dash</li></ul> | Admin zóna     CM IT monitoring     CDESK       Zobrazenia                                      | Admin zóna     CM IT monitoring     CDESK       Zobrazenia               Podásče                 Onine informácie                   Wakches | Color     Admin zóna     CM IT monitoring     CDESK       Zobrazenia               Počlače                       Okline informácie | Construction     CM IT monitoring     CDESK       Zobrazenia           Pochaće           Ostine informácie           Watches           Internet bandwidth montari            Zony           Zohrazenia           Zony           Zmeny na počítača           Multipočítal Bandwidth montari            Validites           Zohrazenia           Zohrazenia           Zimeny na počítača            Multipočítal state           Multipočítal state           Multipočítal state           Multipočítal state           Multipočítal state           Proces           Multipočítal state           Multipočítal state           Multipočítal state           Multipočítal state           Multipočítal state           Multipočítal state           Multipočítal state | Cobrazenia     CM II monitoring     CDESK     Seven       Zobrazenia                                   Poldaće                                                                                                    < | Cobrazenia     CM III monitoring     CDESK     Stevensky       Cobrazenia     Image: Cobrazenia     Image: Cobrazenia     Im | CESK     Admin zóna     CM IT monitoring     CDESK     Storenty     Storenty     Redit       Zobrazenia                                 Počlaše <th>ESK       Admin zóna       CM IT monitoring       CDESK       Steveni V Kell Manual         Zobrazenia</th> <th>Admin zóna       CM IT monitoring       CDESK       Stevensiy       Kenti Manual Operator I         Zobrazenia       Počtaća       Počtaća       Počtaća Universitela       Počtaća Universitela       Počtaća Universit</th> <th>Vertice     Extension     Child II monitoring     CDESK     Stevension     Cell doctacovic     Operator       Voltarie     Pociface     Immentioning     CDESK     Stevension     Cell doctacovic     Operator       Pociface     Pociface     Immentioning     Extension     Pociface     Operator     Immentioning     Extension     Pociface     Immentioning     Extension     Pociface     Immentioning     Extension     Pociface     Immentioning     Extension     Pociface     Immentioning     Extension     Pociface     Immentioning     Extension     Pociface     Immentioning     Extension     Pociface     Immentioning     Extension     Pociface     Immentioning     Extension     Pociface     Immentioning     Extension     Pociface     Pociface     Pociface     Pociface     Pociface     Immentioning     Extension     Pociface     Pociface     <t< th=""></t<></th> | ESK       Admin zóna       CM IT monitoring       CDESK       Steveni V Kell Manual         Zobrazenia | Admin zóna       CM IT monitoring       CDESK       Stevensiy       Kenti Manual Operator I         Zobrazenia       Počtaća       Počtaća       Počtaća Universitela       Počtaća Universitela       Počtaća Universit | Vertice     Extension     Child II monitoring     CDESK     Stevension     Cell doctacovic     Operator       Voltarie     Pociface     Immentioning     CDESK     Stevension     Cell doctacovic     Operator       Pociface     Pociface     Immentioning     Extension     Pociface     Operator     Immentioning     Extension     Pociface     Immentioning     Extension     Pociface     Immentioning     Extension     Pociface     Immentioning     Extension     Pociface     Immentioning     Extension     Pociface     Immentioning     Extension     Pociface     Immentioning     Extension     Pociface     Immentioning     Extension     Pociface     Immentioning     Extension     Pociface     Immentioning     Extension     Pociface     Pociface     Pociface     Pociface     Pociface     Immentioning     Extension     Pociface     Pociface <t< th=""></t<> |  |  |  |

Obrázok: Zobrazenie portov v rozpise dátových prenosov podľa aplikácií

Rovnako sa informácie o portoch nachádzaju aj v exporte do excelu.

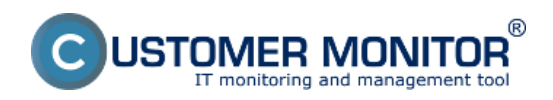

**Rozpis podľa portov (zatiaľ po WIN7/2008)** Zverejnené na Customer Monitor (https://customermonitor.sk)

|       |                                  |                    | report-5.          | xls [iba na čitanie] [i | režim kompa     | tibility] - N   | Aicrosoft Exc | el         |                      |            |                |              | 0     | JX         |
|-------|----------------------------------|--------------------|--------------------|-------------------------|-----------------|-----------------|---------------|------------|----------------------|------------|----------------|--------------|-------|------------|
| Sú    | Bar Domov Vlažiť Rodaž           | enie strany Vzorce | Údaje Posú         | diť Zobraziť            | DopInky         |                 |               |            |                      |            |                |              | • 😗 · |            |
| ľ     | Calibri • 14                     | · A * * = =        | <b>- *</b>         | Všeobecné               | *               |                 |               |            | Vložiť -<br>Odstrání | Σ·         | 27 6           | ð [          | 8     |            |
| Prile | epit 🍶 🔳 🛛 🛄 - 🔛 - 🔄             | <u>⊳-</u> ≣≣≣      | 目住住 図・             | - % 000 %               | Pod             | mienené         | Formátovať    | Styly      | 121 Formit -         |            | Zoradiť a N    | lájsť a Sign | and   |            |
| en.   | distant and the second           |                    |                    | date                    | Torm            | atovanie * a    | Ko tabulku *  | Duniek *   | Contract -           | · 2.       | fittrovat - vy | brat * Encr  | ypt + |            |
| Sch   | ranka G Pismo                    | 14 24              | romanie is         | CHIO                    |                 |                 | zthik         |            | bunky                |            | upravy         | PTD          | acy   | _          |
| _     | A1 + (* )                        | & NAWPC04 - Pre    | nos dát procesov r | ozdelený na TCP p       | porty a osta    | itné proto      | koly, 03.09   | 2012 14:19 | 5:37 - 06.09         | 2012 14:45 | 5:37           |              |       | 4          |
| 4     | A B                              | C                  | D                  | E                       | F               | G               | H             |            | J                    | K          | L              | M            | N     |            |
| 1     | NA WPC04 - Prenos dát pr         | ocesov rozdele     | ný na TCP por      | ty a ostatné p          | rotokolv        | 03.09.          | 2012 14:      | 15:37 - (  | 06.09.20             | 12 14:4    | 5:37           |              |       | - 6        |
| 2     | NAWPCOA / NAW56 / sestricity     |                    |                    | ,                       |                 |                 |               |            |                      |            |                |              |       |            |
| 3     |                                  |                    |                    |                         |                 |                 |               |            |                      |            |                |              |       |            |
| 4     | Prenos cez procesy               |                    |                    |                         |                 |                 |               |            |                      |            |                |              |       |            |
| 5     | Proces                           | Total (k8)         | Download (kB)      | Unload (kR)             | Port #: Dow     | nload/Unle      | and (kR)      |            |                      |            |                |              |       |            |
| 6     | 110007                           | To car pray        | cominant (no)      | obuses (see)            | 1 91 5 11 9 9 9 | incercit open   | own (may      |            |                      |            |                |              |       |            |
| 7     | firefox.exe                      | 857 326.63         | 809 201 39         | 48 125 24               | 8000            | ******          | 80.00         | *******    | 443.00               | *******    | 81.00          | 1.33         | udp   |            |
| 8     | chrome.exe                       | 160 584.22         | 143 677.08         | 16 907.14               | 80              | ******          | 777           | *******    | 443.00               | 6 605 30   | 5 222.00       | 110.31       | udp   |            |
| 9     | Monitor.exe                      | 96 515.75          | 85 248.69          | 11 267.06               | 110             | ******          | 80.00         | 6 484.73   | 222                  | 1 504.15   | 2 525.00       | 56.85        | udp   |            |
| 10    | ekrn.exe                         | 12 568.46          | 11 775.28          | 793.19                  | 80              | *******         | 443.00        | 193.90     | udp                  | 0.00       | 0.00           | )            |       |            |
| 11    | swchost.exe                      | 1711.63            | 801.78             | 909.85                  | $m$ $\sim$      | 404.00          | 443.00        | 238.16     | 80.00                | 159.63     | udp            | 0.00         |       | 0.00       |
| 12    | ****Unknown***                   | 371.75             | 282.83             | 88.93                   | 80              | 278.05          | 443.00        | 4.69       | udp                  | 0.09       | 0.09           | 9            |       |            |
| 13    | GoogleUpdate.exe                 | 138.08             | 81.37              | 56.71                   | 80              | 81.37           | udp           | 0.00       | 0.00                 |            |                |              |       |            |
| 14    | DescCons.exe                     | 2.64               | 1.05               | 1.58                    | udp             | 1.05            | 1.58          |            |                      |            |                |              |       |            |
| 15    |                                  |                    |                    |                         |                 |                 |               |            |                      |            |                |              |       |            |
| 16    | Prenos cez IP adresy             |                    |                    |                         |                 |                 |               |            |                      |            |                |              |       |            |
| 17    | IP adresa                        | Total (k8)         | Download (kB)      | Uploed (kB)             | Port #: Dov     | nload/Uple      | oad (kB)      |            |                      |            |                |              |       |            |
| 18    | 93.184.69.143 (mail.jemnemel     | 484 378.13         | 469 573.60         | 14 804.53               | 8000            | *******         |               | 80         | 411.34               | 447.59     | icmp           | 0.00         | -     | 0.00 gre   |
| 19    | 92.240.251.49 (secmail.seal.sk)  | 81 279.50          | 77 202.61          | 4 076.88                | 110             | *******         | 4 076.88      | iomp       | 0.00                 | 0.00       | gre            | 0.00         |       | 0.00 est   |
| 20    | 213.81.185.52 (img.topky.sk)     | 61 249.47          | 58 212.34          | 3 037.13                | 80              | ADARSTON OF     | 3 037.13      | icmp       | 0.00                 | 0.00       | gre            | 0.00         |       | 0.00 es;   |
| 21    | 5.9.40.213 (static.213.40.9.5.cl | e 27 035.81        | 26 089.78          | 946.03                  | 80              | ADVAURANT OF A  | 946.03        | icmp       | 0.00                 | 0.00       | gre            | 0.00         | -     | 0.00 es;   |
| 22    | 81.95.98.17 (gds36b.active24.c   | z) 20.960.41       | 20 311.37          | 649.04                  | 80              | ******          | 649.04        | icmp       | 0.00                 | 0.00       | file           | 0.00         | -     | 0.00 es;   |
| 23    | 62.168.125.34                    | 16 327.11          | 16 015.18          | 311.93                  | 80              | Antes man       | 311.93        | icmp       | 0.00                 | 0.00       | fie            | 0.00         |       | 0.00 esp   |
| 24    | 217.67.17.133 (sm.seal.sk)       | 15 449.32          | 7 468.29           | 7 981.03                | 80              | 7 407.24        | 7 163.46      | 2525       | 61.05                | 817.57     | icmp           | 0.00         |       | 3.00 pre   |
| 20    | 46.229.225.193 (46.229.225.19    | 12 775.48          | 12 245.07          | 530.41                  | 80              | and the sectors | 530.41        | iomp .     | 0.00                 | 0.00       | gre            | 0.00         |       | 3.00 est - |
| 166   | 🕩 🗷 Worksheet 🦓                  |                    |                    |                         |                 |                 | 14            |            |                      |            |                |              |       | - F []     |
| Prip  | vravený                          |                    |                    |                         | -               |                 |               |            |                      |            | 100 100 1      | % 🕘 🚽        |       | - + "      |

Obrázok: Export zobrazenia prenesených dát spolu s portami

Zobrazenie portov pre konkrétnu sieť alebo zariadenie sa jednoducho generuje cez reporty. Reporty sa nachádzajú v časti *IBM -> Reporty* a sú znázornené na nasledujúcom obrázku.

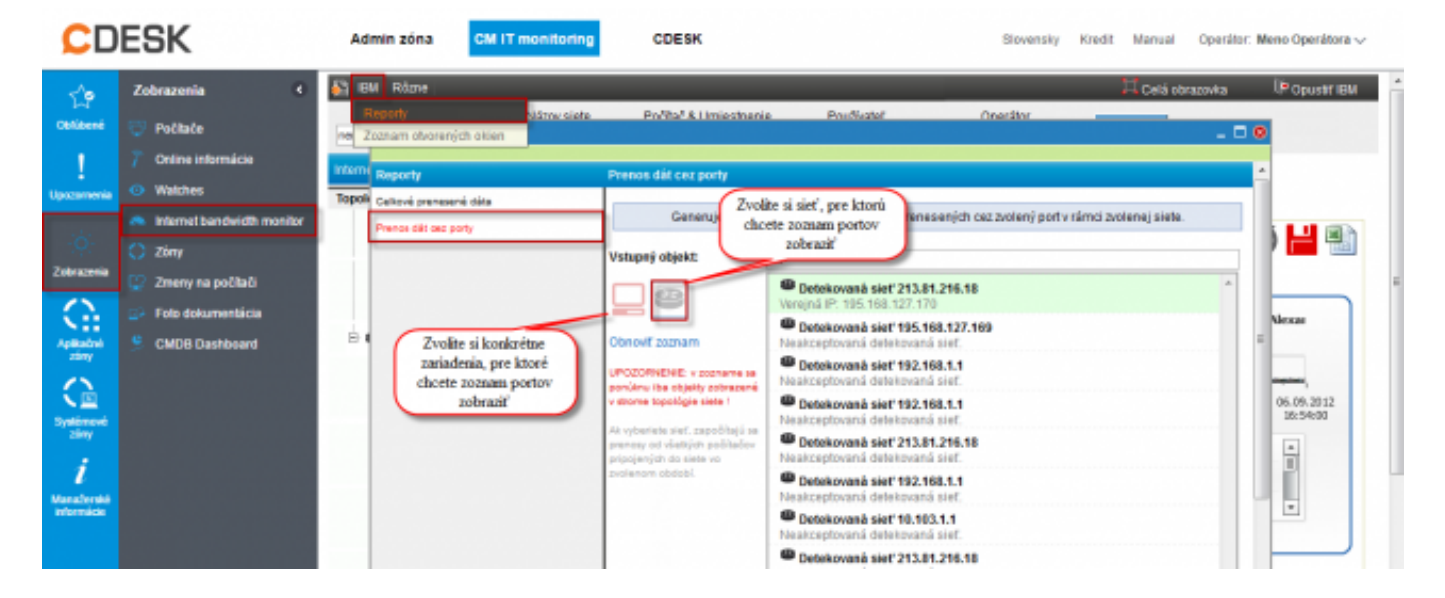

Obrázok: Vstup do reportov s možnosťou generovať report pre konkrétnu sieť alebo zariadenie

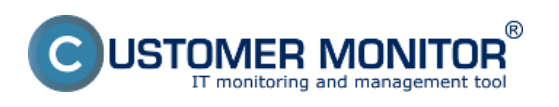

## Rozpis podľa portov (zatiaľ po WIN7/2008)

Zverejnené na Customer Monitor (https://customermonitor.sk)

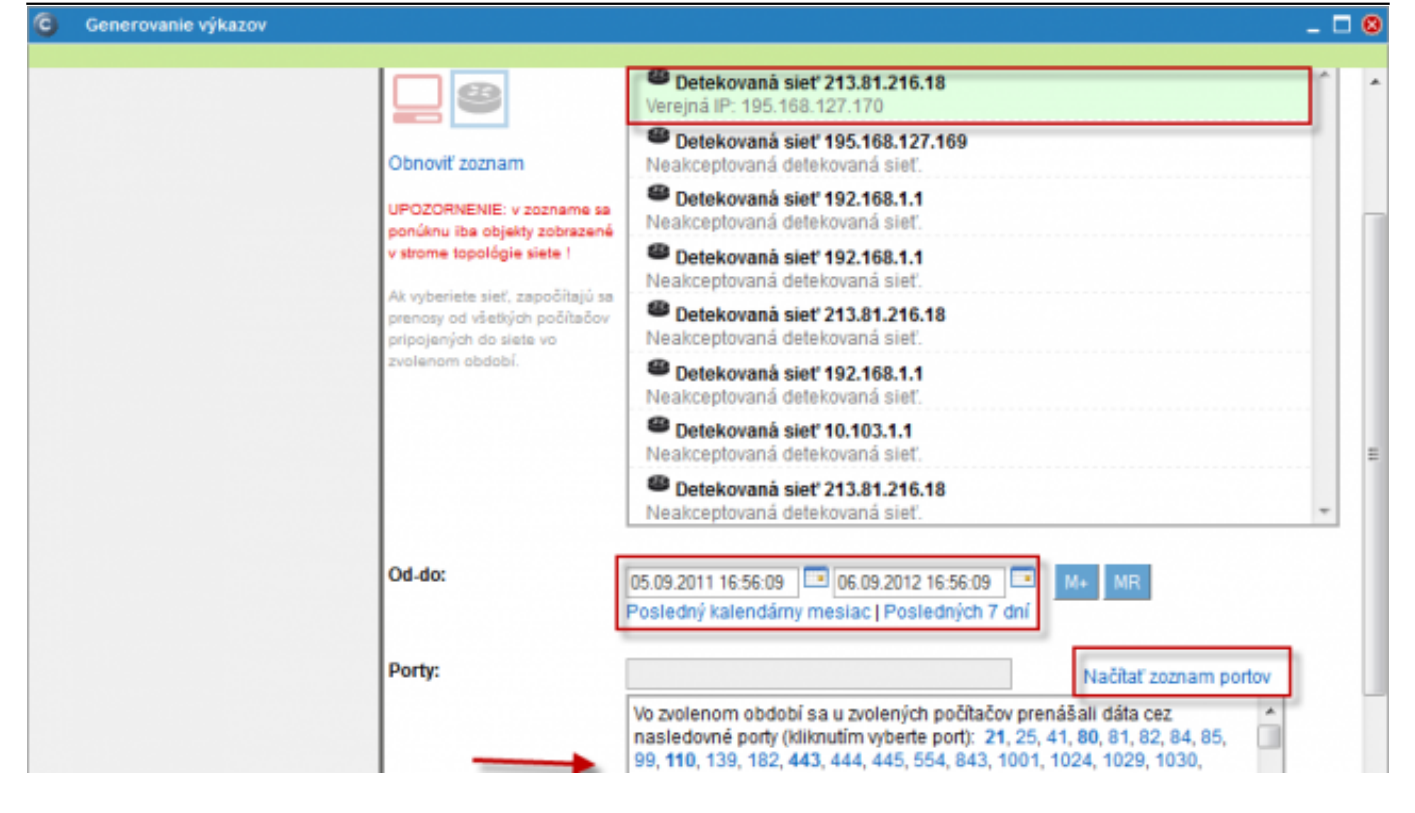

Obrázok: Zoznam portov vygenerovaný za konkrétnu sieť

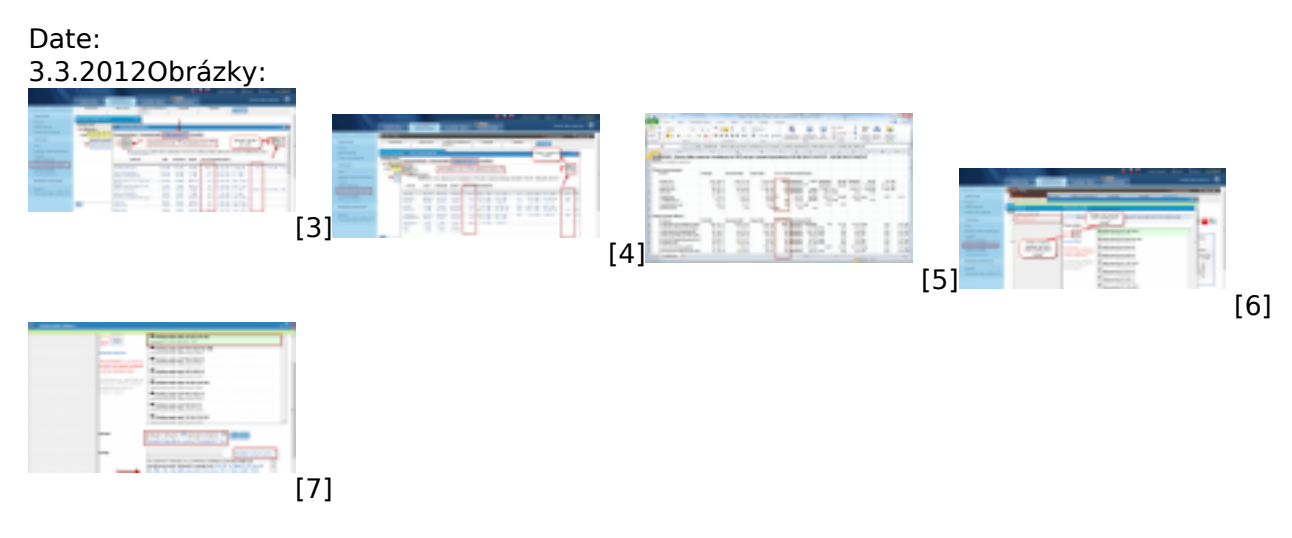

## Odkazy

[1] https://customermonitor.sk/ako-funguje-cm/monitoring-a-diagnostika/prenesene-data-cez-internet/rozpis-podla-cielovych-ip-adries

[2] https://customermonitor.sk/ako-funguje-cm/monitoring-a-diagnostika/prenesene-data-cez-internet/rozpis-podla-aplikacii-zatial-pr

[3] https://customermonitor.sk/sites/default/files/porty2.png

[4] https://customermonitor.sk/sites/default/files/porty1.png

[5] https://customermonitor.sk/sites/default/files/porty3.png

[6] https://customermonitor.sk/sites/default/files/porty5\_0.png

[7] https://customermonitor.sk/sites/default/files/porty4.png